#### **Upload Photo and Declaration**

## Application for Bachelor of Arts (General) (EXS-2020)

### 1. Go to this link : http://external.sjp.ac.lk/reg/

| chelor of Commerce (General)                                                                                                    |  |
|----------------------------------------------------------------------------------------------------|--|
| NIC                                                                                                    |  |
| mräkä                                                                                                    |  |
| code                                                                                                    |  |
| Inter the letters as they are shown in the image above Application (2021)                                                                                                    |  |
| For 2020 students<br>If you are already applied for 2020 Bachelor of Arts<br>External Degree Programme please click on the below<br>link to view subjects and upload your details. |  |
| BA 2020 Students                                                                                                    |  |

#### 3. Then you will be arrived to the following page

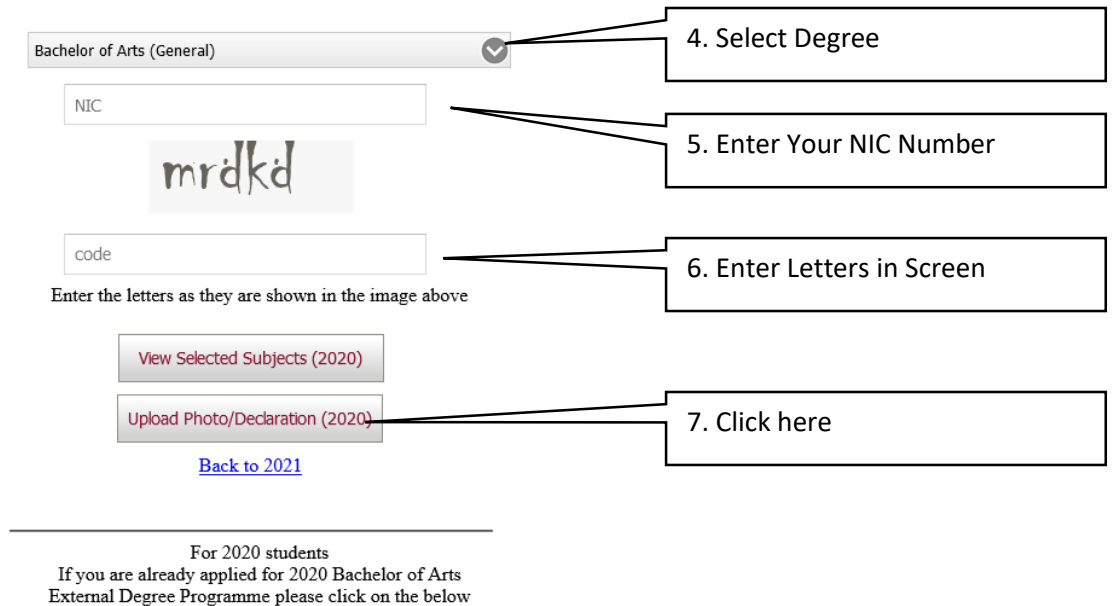

link to view subjects and upload your details.

BA 2020 Students

# 8. You will be arrived to following page

Please read instructions in below of the page before upload documents.

| Upload Photo:                                                                                                    | Submit |
|----------------------------------------------------------------------------------------------------|--------|
| Select File (jpeg) : Browse No file selected. Upload                                                                                 |        |
|                                                                                                    |        |
|                                                                                                    |        |
|                                                                                                    |        |
|                                                                                                    |        |
|                                                                                                    |        |
| Upload Declaration:                                                                                                    | Submit |
| Select File (pdf) : Browse No file selected. Upload                                                                                  |        |
|                                                                                                    |        |
|                                                                                                    |        |
|                                                                                                    |        |
|                                                                                                    |        |
|                                                                                                    |        |
|                                                                                                    |        |
| Exit                                                                                                    |        |
|                                                                                                    |        |
| Instructions:                                                                                                    |        |
| Please read instructions in the following link.                                                                                      |        |
| Instructions                                                                                                    |        |
| Instructions to upload the documents:                                                                                                |        |
| Check NIC number                                                                                                    |        |
| Maximum file size is 1 MB                                                                                                    |        |
| Photo of applicant:     A select image file                                                                                          |        |
| 2. Click on "Upload"                                                                                                    |        |
| 3. Check uploaded file                                                                                                    |        |
| 4. If there is any error in file you can upload file again.                                                                          |        |
| 5. If file is correct submit it.                                                                                                    |        |
| 6. After submitting the file, you can't change or view it. 7. Until you submit the file it will be kept saved, but will not proceed. |        |
| Declaration:                                                                                                    |        |
| • Repeat steps 1 to 7                                                                                                    |        |

- Repeat steps 1 to 7
- You must submit the files on or before the closing date. After the closing date you cant submit the files and your pending files will be rejected.